# **Registering an Enforcement Charge**

This manual explains how to register an enforcement charge in the Saskatchewan Personal Property Registry (SPPR). You must have a permanent account and be approved for access to enforcement charge registrations in order to complete this process.

In this document, we use a provincial enforcement charge as an example, but you can use the instructions below to guide you in registering other types of enforcement charges as well. The basic registration process is the same for all of them.

# Accessing Registrations

Once you are signed in:

- Click the SPPR Application link on the left-hand side of the signed-in homepage. The SPPR application will open, and a welcome screen will display. You will notice that your client number appears automatically at the top of the screen, followed by your name in brackets.
- 2. On the welcome screen, click the **Registration** dropdown menu. The level of security access you have will determine what you see on the menu.

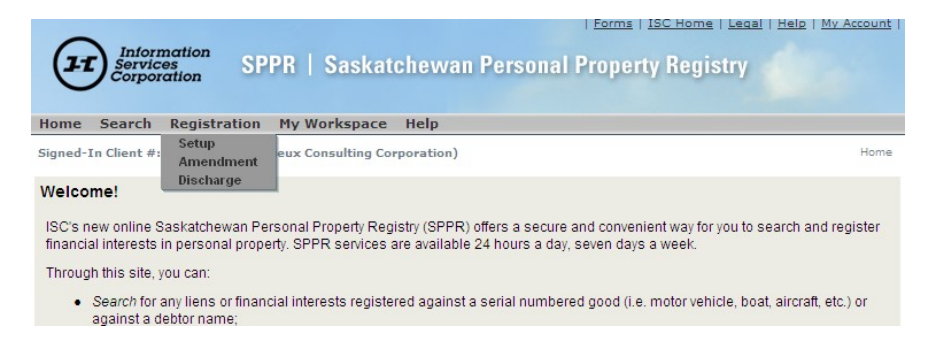

3. Select **Setup** to display the **Setup** screen and start the registration process. There are five major steps in this process.

# **Registration Setup, Step 1 of 5**

| Home Search            | Registration My Workspace Help                       |   |                                 |
|------------------------|------------------------------------------------------|---|---------------------------------|
| Signed-In Client #:    | 120377943 (Lemieux Consulting Corporation)           |   | Registration Setup, Step 1 of 5 |
| Setup                  |                                                      |   |                                 |
| Registration Type:     | Personal Property Security Agreement                 | 2 |                                 |
| Client Reference:      | Personal Property Security Agreement                 | 2 |                                 |
| inked Type:            | The Sale of Goods Act or Factors Act                 | T |                                 |
| inked Degistration #   | PPSA Crown Interest                                  |   |                                 |
| Linkeu Registration #. | Commercial Lien                                      |   |                                 |
|                        | The Summary Offences Procedure Act                   |   |                                 |
|                        | The Seizure of Criminal Property Act                 |   |                                 |
|                        | Enforcement Charge - Provincial Judgment             |   | Proceed                         |
|                        | Enforcement Charge - Federal Judgment                |   |                                 |
|                        | Enforcement Charge - Provincial Maintenance Judgment |   | Copyright 2008 ISC              |
|                        | Enforcement Charge - Federal Writ of Execution       |   |                                 |
|                        | Exclusive Possession Orders                          |   |                                 |
|                        | Enforcement Instruction                              |   |                                 |

 Choose the appropriate registration from the **Registration** Type dropdown menu. The registration types you see in the dropdown menu will vary depending on your security access and what you have been approved for.

You must select a registration type in order to continue. The other fields on the screen are optional.

ISC recommends that you enter a phrase or number in the **Client Reference** field to help identify your transaction. The identifier you enter will appear on your output list, your verification statement and your account statement.

The **Linked Type** and **Linked Registration #** fields are only used when you are correcting an error (e.g. changing the act type).

 When you have entered all your information, click Proceed. The system will display the tabs that you need to fill in for the registration type you have chosen, starting with the Registrant tab.

## **Registration Setup, Step 2 of 5**

You will notice that the registration type you have selected now appears at the top of your screen, under your client ID.

### Registrant Tab

The system automatically displays the registrant information that is associated with your client number. If this information is not correct, contact ISC to update your client record. This will keep you from having to manually change your name and address each time you register a new charge.

| Registrant                                       | 1 Party                                                                                                    |                                                                               |                                                                    |                                                      |             |
|--------------------------------------------------|----------------------------------------------------------------------------------------------------|-------------------------------------------------------------------------------|--------------------------------------------------------------------|------------------------------------------------------|-------------|
| Transaction Description                          | Action                                                                                                    | Party # Entity Type                                                           | Name                                                               | Address                                              | Ema         |
| Talisaciion Descripti                            | Edit Delete                                                                                                    | Business                                                                      | Lemieux Consulting<br>Corporation                                  | 124 Test Street Regina Saskatchewan<br>S4S4S4 Canada |             |
| ife Time                                         |                                                                                                    | · · ·                                                                         |                                                                    |                                                      |             |
| lotation                                         | O Party Id:                                                                                                    |                                                                               |                                                                    |                                                      |             |
| reditor                                          | Note:                                                                                                    | The Demonst Dranet                                                            | . Os sudations indicates h                                         | any the same of an individual as hady some           | ta ia ta ha |
| lehtor                                           | specified.                                                                                                    | The Personal Property                                                         | Pregulations indicates r                                           | low the name of an individual of body corpora        | te is to be |
| repror                                           | Manual Informat                                                                                                    | on:                                                                           |                                                                    |                                                      |             |
| erial Property                                   | Entity Type:                                                                                                    | Business                                                                      | Person                                                             |                                                      |             |
|                                                  |                                                                                                    |                                                                               |                                                                    |                                                      |             |
| Seneral Property                                 | Business Name:                                                                                                    |                                                                               |                                                                    | •                                                    |             |
| General Property                                 | Business Name:<br>Address Line 1:                                                                                                    |                                                                               |                                                                    | •                                                    |             |
| General Property                                 | Business Name:<br>Address Line 1:<br>Address Line 2:                                                                                                    |                                                                               |                                                                    | •                                                    |             |
| General Property<br>RIN Options                  | Business Name:<br>Address Line 1:<br>Address Line 2:<br>City:<br>Browinco/State                                                                                                    |                                                                               |                                                                    | •                                                    |             |
| General Property<br>RIN Options<br>Draft Summary | Business Name:<br>Address Line 1:<br>Address Line 2:<br>City:<br>Province/State:<br>Postal/Zip Code:                                                                                                    | Saskatchewa                                                                   | n T V                                                              | •                                                    |             |
| General Property<br>RIN Options<br>Draft Summary | Business Name:<br>Address Line 1:<br>Address Line 2:<br>City:<br>Province/State:<br>Postal/Zip Code:<br>Country:                                                                                                    | Saskatchewa                                                                   | n <b>v</b> v                                                       | · ·                                                  |             |
| General Property<br>RIN Options<br>Draft Summary | Business Name:<br>Address Line 1:<br>Address Line 2:<br>City:<br>Province/State:<br>Postal/Zip Code:<br>Country:                                                                                                    | Saskatchewa<br>Canada                                                         | n ¥ ¥                                                              | •                                                    |             |
| General Property<br>XIN Options<br>Sraft Summary | Business Name:<br>Address Line 1:<br>Address Line 2:<br>City:<br>Province/State:<br>Postal/Zip Code:<br>Country:<br>Note:<br>If you enter an email<br>Email address must                                            | Saskatchewa<br>Canada<br>address, this is the m<br>start with a letter [a-2]. | n v v v v v v v v v v v v v v v v v v v                            | d discharge notices to secured/creditor party.       |             |
| Seneral Property<br>RIN Options<br>Draft Summary | Business Name:<br>Address Line 1:<br>Address Line 2:<br>City:<br>Province/State:<br>Postal/Zip Code:<br>Country:<br>Note:<br>If you enter an email<br>Email address must<br>Email Address:                          | Saskatchewa<br>Canada<br>address, this is the mi                              | n • • •<br>•<br>ethod ISC will use to sen<br>Example: jane.doe@sat | d discharge notices to secured/creditor party.       |             |
| Seneral Property<br>IN Options<br>Iraft Summary  | Business Name:<br>Address Line 1:<br>Address Line 2:<br>City:<br>Province/State:<br>Postal/Zip Code:<br>Country:<br>Note:<br>If you enter an email<br>Email address must<br>Email Address:<br>Confirm Email Address | Saskatchewa<br>Canada<br>address, this is the m<br>start with a letter [a-2]. | n V V<br>Thod ISC will use to sen<br>Example: jane.doe@sat         | d discharge notices to secured/creditor party.       |             |

### **Transaction Description Tab**

The information you type in the **Transaction Description** field (e.g. "subordination agreement" or "postponement") will appear as a header line on your verification statement.

## Life Time Tab

1. After you have reviewed the registrant information, select the **Life Time** tab. The **Life Time** screen will display.

| Signed-In Client #: 120377943 (Lemieux Consulting Corporation)         | Registration Setup, Step 2 of 5 |
|------------------------------------------------------------------------|---------------------------------|
| Setup (Enforcement Charge - Provincial Judgment)                       |                                 |
| Registrant Judgment Date:                                              |                                 |
| Expiry date of 10 year(s) will be calculated from the Judgment Date en | tered.                          |
|                                                                        | Save                            |
| Notation                                                               |                                 |
|                                                                        |                                 |
| Debtor                                                                 |                                 |
| erial Property                                                         |                                 |
| General Property                                                       |                                 |
| RIN Options                                                            |                                 |
| Draft Summary                                                          |                                 |
|                                                                        |                                 |
|                                                                        | Register Return to Draft        |

- Enter the registration date of your judgment in the Judgment Date field. Use the format dd-mm-yyyy, as shown above.
- 3. Click **Save**. This will save your information in draft.

**Note:** At any point during the registration setup process (Step 2), you can place the setup in draft mode. Drafts are held for 60 days, but items in draft are not registered and are not visible if anyone is completing a search. Access your draft by clicking on the **My Workspace** menu and choosing **Draft List**. On the **Draft List** screen, click the **Edit** button. Continue filling in your information.

See the PPR fee schedule for current fees.

### Notation Tab

1. Next, select the **Notation** tab to display the **Notation** screen.

| Home Search Registration My Workspace Help                     |                                   |
|----------------------------------------------------------------|-----------------------------------|
| Signed-In Client #: 120377943 (Lemieux Consulting Corporation) | Registration Setup, Step 2 of 5 🕐 |
| Setup (Enforcement Charge - Provincial Judgment)               |                                   |
| Registrant Court #:                                            |                                   |
| Transaction Description Amount:                                |                                   |
| Life Time                                                      | Save                              |
| Notation                                                       |                                   |
| Creditor                                                       |                                   |
| Debtor                                                         |                                   |
| Serial Property                                                |                                   |
| General Property                                               |                                   |
| RIN Options                                                    |                                   |
| Draft Summary                                                  |                                   |
|                                                                |                                   |
|                                                                | Register Return to Draft          |

- 2. Fill in the **Court #** field. This is mandatory information. If you like, you can enter the judicial centre and the amount of the judgment as well.
- 3. Click Save.

### **Creditor Tab**

1. Select the **Creditor** tab to display the **Creditor** screen.

| logistrant           |                                                                               |                                                              |                                                |                                                     |                              |                      |                 |
|----------------------|-------------------------------------------------------------------------------|--------------------------------------------------------------|------------------------------------------------|-----------------------------------------------------|------------------------------|----------------------|-----------------|
| kegisirani           | Action                                                                        | Item #                                                       | Party #                                        | Entity Type                                         | Name                         | Address              | Email           |
| ransaction Descripti | on 🔘 Same as                                                                  | registrant                                                   |                                                |                                                     |                              |                      |                 |
| ife Time             |                                                                               |                                                              |                                                |                                                     |                              |                      |                 |
| lotation             | O Party Id:                                                                   |                                                              |                                                | •                                                   |                              |                      |                 |
| reditor              | Note:                                                                         |                                                              |                                                | -                                                   |                              |                      |                 |
| realitor             | specified.                                                                    | nd 11 in The F                                               | ersonal Property                               | Regulations indicates not                           | w the name of an             | individual of body ( | corporate is to |
| ebtor                | • Manual Ir                                                                   | formation                                                    |                                                |                                                     |                              |                      |                 |
| erial Property       | Entity Typ                                                                    | pe:                                                          | Business                                       | Person                                              |                              |                      |                 |
| Conoral Proporty     | Business                                                                      | Name:                                                        | Duomooo                                        | Toroon                                              |                              | •                    |                 |
| Selleral Property    | Address                                                                       | Line 1:                                                      |                                                |                                                     |                              | •                    |                 |
| RIN Options          | Address                                                                       | Line 2:                                                      |                                                |                                                     | •                            |                      |                 |
|                      | Province                                                                      | State:                                                       | Saskatchewan                                   | ¥ 🔹                                                 |                              |                      |                 |
| raft Summary         | Postal/Zij                                                                    | p Code:                                                      |                                                | •                                                   |                              |                      |                 |
| oraft Summary        |                                                                               |                                                              | Canada                                         | •                                                   |                              |                      |                 |
| Draft Summary        | Country:                                                                      |                                                              |                                                |                                                     |                              |                      |                 |
| Draft Summary        | Country:<br>Note:<br>If you enter a<br>Email addres                           | an email addre<br>ss must start w                            | ess, this is the met<br>vith a letter [a-z]. E | hod ISC will use to send<br>xample: jane.doe@saskt  | discharge notices<br>tel.net | to secured/credito   | r party.        |
| rraft Summary        | Country:<br>Note:<br>If you enter a<br>Email addre:<br>Email Add              | an email addre<br>ss must start w<br>dress:                  | ess, this is the met<br>vith a letter [a-z]. E | hod ISC will use to send<br>ixample: jane.doe@saskt | discharge notices<br>lel.net | to secured/credito   | r party.        |
| Draft Summary        | Country:<br>Note:<br>If you enter a<br>Email addres<br>Email Add<br>Confirm E | an email addre<br>ss must start w<br>dress:<br>Email Address | ess, this is the met<br>vith a letter [a-z]. E | hod ISC will use to send<br>ixample: jane.doe@saskt | discharge notices<br>tel.net | to secured/credito   | r party.        |

 Indicate whether the party you are entering information about is a person or a business and fill in the appropriate fields. You also have the option to select "same as Registrant." Use this option if the registrant and creditor are the same, and then select Add to List.

**Note:** If the creditor is not the same as the registrant, select the **Manual Information** option and the **Business** entity type.

- 3. Fill in the fields marked with red dots. These fields are mandatory. Emails were added to system in 2016. If you want the creditor party to receive a copy of the discharge notification by email add the email in on this section. This will send the automatic notice by email instead of Canada Post to creditor.
- Click Add to List. This will save the information you have entered and add it to the Party grid at the top of the screen.

| Setup (Enforcement c    | anarge - Provinciar.                                     | Judgmenty                                              |                                                     |                              |                    |                    |
|-------------------------|----------------------------------------------------------|--------------------------------------------------------|-----------------------------------------------------|------------------------------|--------------------|--------------------|
| Registrant              | Action Item #                                            | # Party #                                              | Entity Type                                         | Name                         | Address            | Email              |
| Transaction Description | O Same as registrar                                      | nt                                                     |                                                     |                              |                    |                    |
| ife Time                | 0.0.4.14                                                 |                                                        |                                                     |                              |                    |                    |
| Notation                |                                                          |                                                        |                                                     |                              |                    |                    |
| Creditor                | Note:<br>Section 10 and 11 in                            | The Personal Property                                  | Regulations indicates ho                            | w the name of an             | individual or body | corporate is to be |
| Debtor                  | specified.                                               |                                                        |                                                     |                              |                    |                    |
| Serial Property         | Manual Information<br>Entity Type:                       | • Business                                             | Person                                              |                              |                    |                    |
| General Property        | Business Name:                                           |                                                        | 1010011                                             |                              |                    |                    |
| RIN Options             | Address Line 1:<br>Address Line 2:                       |                                                        |                                                     |                              |                    |                    |
| Draft Summary           | City:<br>Province/State:                                 | Saskatchewan                                           | <b>v</b>                                            | •                            |                    |                    |
|                         | Postal/Zip Code:                                         |                                                        | •                                                   |                              |                    |                    |
|                         | Country:                                                 | Canada                                                 | •                                                   |                              |                    |                    |
|                         | Note:<br>If you enter an email a<br>Email address must s | address, this is the me<br>tart with a letter [a-z]. I | thod ISC will use to send<br>Example: jane.doe@sask | discharge notices<br>tel.net | to secured/credito | or party.          |
|                         | Email Address:                                           |                                                        |                                                     |                              |                    |                    |
|                         | Confirm Email Ad                                         | dress:                                                 |                                                     |                              |                    |                    |
|                         |                                                          |                                                        |                                                     |                              | 6                  |                    |

**Note:** If any information on a screen has been missed or entered incorrectly, a red error message will appear at the top of your screen when you click **Add to List** or **Save**. Correct any errors, save again, and continue to the next tab.

### **Debtor Tab**

- Select the **Debtor** tab to display the **Debtor** screen. You will notice that the **Manual Information** radio button is already clicked.
- 2. Choose the debtor type by clicking **Business** or **Person.**

| logistront             |                                     |                            |                             |                      |                           |
|------------------------|-------------------------------------|----------------------------|-----------------------------|----------------------|---------------------------|
| registrant             | Action Item                         | # Party #                  | Entity Type                 | Name                 | Address                   |
| ransaction Description | Party Id:                           | -                          | •                           |                      |                           |
| ife Time               |                                     |                            |                             |                      |                           |
| lotation               | Note:<br>Section 10 and 11 in       | The Personal Property Regi | lations indicates how the n | ame of an individual | or body corporate is to b |
|                        | specified.                          |                            |                             |                      |                           |
| reditor                | Manual Information                  | on:                        |                             |                      |                           |
| ebtor                  | Entity Type:                        | Business O Perso           | 'n                          |                      |                           |
| erial Property         | Business Name:                      |                            |                             |                      |                           |
| D                      | Address Line 2:                     |                            |                             |                      |                           |
| eneral Property        | City:                               |                            | •                           |                      |                           |
| IN Options             | Province/state:<br>Postal/Zip Code: | Saskatchewan               |                             |                      |                           |
| roft Cummon            | Country:                            | Canada                     | Y                           |                      |                           |
| rait Summary           |                                     |                            |                             |                      |                           |

December 2018

- 3. Fill in the fields marked with red dots. These fields are mandatory.
- 4. Click **Add to List**. This will save the information you have entered and add it to the **Party** grid at the top of your screen.

#### NOTE:

Section 10 & 11 of The Personal Property Regulations indicates how the name of an individual and/or body corporate is to be specified.

If the debtor is a corporation that uses an accent in its name, the corporation may not be registered with the Corporate Registry using the accent, for example Le Château Inc. uses the accent in its branding but is registered in Saskatchewan without the accent. If you register using the accent but the title is setup in the name of Le Chateau the judgment will not automatically attach. In order to ensure your judgment automatically attaches to a title where an accent may or may not be used, you could register against both the names.

| Setup (Emorcement C                                                           | harge - Provincia                                                                                                    | r Judgment)                             |                               |                        |                                                                   |
|-------------------------------------------------------------------------------|----------------------------------------------------------------------------------------------------|-----------------------------------------|-------------------------------|------------------------|-------------------------------------------------------------------|
| Registrant                                                                    | 1 Party                                                                                                    |                                         |                               |                        |                                                                   |
| Transaction Description                                                       | Action<br>Edit Delete                                                                                                    | Item #Party                             | y # Entity Type N<br>Person G | lame<br>atton,<br>ucas | Address<br>66 Railway Street Regina Saskatchewan S4R5T6<br>Canada |
| ife Time.<br>Notation                                                         | O Party Id:                                                                                                    |                                         |                               | •                      |                                                                   |
| Creditor                                                                      | Note:                                                                                                    |                                         |                               |                        |                                                                   |
| Debtor                                                                        | specified.                                                                                                    | n The Personal                          | Property Regulatio            | ons indicat            | ates how the name of an individual or body corporate is to b      |
| Debtor<br>Serial Property<br>General Property                                 | Manual Informat     Entity Type:     Business Name:     Address Line 1:                                                                             | tion:<br>Busin                          | Property Regulatio            | ons indical            | tes how the name of an individual or body corporate is to b       |
| Debtor<br>Serial Property<br>General Property<br>RIN Options                  | Manual Informat<br>Entity Type:<br>Business Name:<br>Address Line 2:<br>City:                                                                       | tion:<br>Busin                          | Property Regulatio            | ons indical            | tes how the name of an individual or body corporate is to be      |
| Debtor<br>Serial Property<br>General Property<br>RIN Options<br>Draft Summary | Manual Informat<br>Entity Type:<br>Business Name:<br>Address Line 1:<br>Address Line 2:<br>City:<br>Province/State:<br>Postal/2jp Code:<br>Country: | ition:<br>Busin:<br>Saskatche<br>Canada | Property Regulatio            | vns indical            | tes how the name of an individual or body corporate is to be      |

- 5. If there is more than one debtor, repeat steps 3 and 4 for each one. When all the debtors listed on the judgment appear on the grid, go to the next step.
- If you are registering your enforcement charge against a serial property item in accordance with *The Enforcement of Money Judgments Act*, click the **Serial Property** tab. If not, go to proceed to the **General Property** tab. See **page 12** for more information.

### Serial Property Tab

 Choose the item you are registering against from the Serial Type dropdown menu.

| Home Search Reg         | istration M           | My Workspace                    | e Help      |                              |                     | 2                               |
|-------------------------|-----------------------|---------------------------------|-------------|------------------------------|---------------------|---------------------------------|
| Setup (Enforcement C    | Charge - Pro          | ovincial Judgn                  | nent)       |                              | Re                  | gistration Setup, Step 2 or 5 🔍 |
| Registrant              | Delete? A             | ction Item #                    | Serial Type | Serial # Override            | Year Make / Descrip | otion Model Colour              |
| Transaction Description | Serial Type           | Motor Vehicle                   | T           |                              |                     |                                 |
| Life Time               | Serial #:             | Mobile Home<br>Trailer          | 3           | <ul> <li>Override</li> </ul> |                     |                                 |
| Notation                | Year:<br>Make / Desc: | Aircraft DOT<br>Aircraft Serial |             |                              | •                   |                                 |
| Creditor                | Model:<br>Colour:     | Boats<br>Outboard Motor         |             |                              |                     |                                 |
| Debtor                  |                       | Motor Vehicle                   |             |                              |                     | Add to List                     |
| Serial Property         |                       |                                 |             |                              |                     |                                 |
| General Property        |                       |                                 |             |                              |                     |                                 |
| RIN Options             |                       |                                 |             |                              |                     |                                 |
| Draft Summary           |                       |                                 |             |                              |                     |                                 |
|                         |                       |                                 |             |                              |                     |                                 |
|                         |                       |                                 |             |                              | Re                  | gister Return to Draft          |

- 2. Fill in the **Serial #** and **Make/Desc** fields. If you wish, you may also enter the year, model and colour of the item.
- 3. Click **Add to List**. This will save the information you have entered and add it to the **Serial Property Item** grid at the top of the screen.

| Setup (Enforcemer    | t Charge -        | Provincia | al Judg | ment)         | iony                 |          |          | egistration detup | , otep z i | 015 0   |
|----------------------|-------------------|-----------|---------|---------------|----------------------|----------|----------|-------------------|------------|---------|
| Registrant           |                   |           |         |               |                      |          |          |                   | De         | lete    |
| Transaction Descript | on<br>1 Carial    | Duanantu  |         |               |                      |          |          | Select All        | Unsel      | lect Al |
| Life Time            | Delete?           | Action    | Item #  | Serial Type   | Serial #             | Override | YearMake | / Description     | Model      | Colou   |
| Notation             |                   | Edit      | 1       | Motor Vehicle | 5P34JJ556887AB338383 | 88       | 2013Chev |                   | Z71        |         |
| Creditor             |                   |           |         |               |                      |          |          | Select All        | Unsel      | lect Al |
| Debtor               | Seriel Tu         | na Mata   | Vahiola |               |                      |          |          |                   | De         | lete    |
| Serial Property      | Serial #:         | pe woto   | venicie | •             | Override             |          |          |                   |            |         |
| General Property     | Year:<br>Make / D | esc:      |         |               |                      |          |          |                   |            |         |
| RIN Options          | Model:            |           |         |               |                      |          |          |                   |            |         |
| Draft Summary        | Colour.           |           |         |               |                      |          |          |                   |            |         |
|                      |                   |           |         |               |                      |          |          |                   | Add to     | List    |

# The Override Option

The **Override** option is available on motor vehicle registrations. Prior to 1981, vehicle manufacturers created their own **serial numbers** (i.e., there were no standards). Since 1981, the motor vehicle industry has decided that it would use a standard format for motor vehicle serial numbers, which they call **vehicle identification numbers** (VINs). Today, VINs consist of 17 characters that do not include the letters I, O or Q.

In order to ensure VIN standards were consistently used when registering motor vehicles, the SPPR application developers had to ensure that motor vehicle serial numbers entered into the application are verified against the VIN standards. However, we still need a way to register vehicles that were manufactured prior to VIN standards. The **Override** option is the result.

| 1 | 2                              | 3 | 4                           | 5                                            | 6                                               | 7                               | 8                                       | 9                                                     | 10                                                     | 11                                                    | 12                                                  | 13                                                                                                    | 14                                                                  | 15                                            | 16                                     | 17       |
|---|--------------------------------|---|-----------------------------|----------------------------------------------|-------------------------------------------------|---------------------------------|-----------------------------------------|-------------------------------------------------------|--------------------------------------------------------|-------------------------------------------------------|-----------------------------------------------------|----------------------------------------------------------------------------------------------------|---------------------------------------------------------------------|-----------------------------------------------|----------------------------------------|----------|
| Ν | Mfg. ID Vehicle<br>Description |   |                             |                                              |                                                 |                                 |                                         |                                                       | Veh                                                    | icle I                                                | D Sec                                               | tion                                                                                                    |                                                                     |                                               |                                        |          |
|   |                                |   | m<br>hi<br>sys<br>to<br>typ | Ea<br>anuf<br>as a u<br>tem<br>iden<br>be of | ach<br>actur<br>uniqu<br>they<br>tify t<br>vehi | rer<br>Je<br>Use<br>She<br>Cle. | The<br>unio<br>alw<br>be a<br>alw<br>ma | e last<br>que t<br>vays u<br>a lett<br>vays t<br>nufa | 10-di<br>to tha<br>used t<br>ter or<br>the co<br>cture | igits/d<br>at veh<br>to ind<br>num<br>ode id<br>d the | chara<br>icle.<br>icate<br>ber. 1<br>entif<br>vehio | cters<br>The 1<br>the r<br>The 1<br>the 1<br>the 1<br>the 1<br>the 1<br>the the the the the the the the the the | are s<br>O <sup>th</sup> po<br>node<br>1 <sup>th</sup> po<br>the pl | specif<br>ositio<br>l yea<br>ositio<br>lant t | ic an<br>in is<br>r and<br>n is<br>hat | d<br>can |

For year codes starting at 1980:

| Code | Year | Code | Year | Code | Year | Code | Year | Code | Year | Code | Year |
|------|------|------|------|------|------|------|------|------|------|------|------|
| A =  | 1980 | L =  | 1990 | Y =  | 2000 | A =  | 2010 | L =  | 2020 | Y =  | 2030 |
| B =  | 1981 | M =  | 1991 | 1 =  | 2001 | B =  | 2011 | M =  | 2021 | 1 =  | 2031 |
| C =  | 1982 | N =  | 1992 | 2 =  | 2002 | C =  | 2012 | N =  | 2022 | 2 =  | 2032 |
| D =  | 1983 | P =  | 1993 | 3 =  | 2003 | D =  | 2013 | P =  | 2023 | 3 =  | 2033 |
| E =  | 1984 | R =  | 1994 | 4 =  | 2004 | E =  | 2014 | R =  | 2024 | 4 =  | 2034 |
| F =  | 1985 | S =  | 1995 | 5 =  | 2005 | F =  | 2015 | S =  | 2025 | 5 =  | 2035 |
| G =  | 1986 | T =  | 1996 | 6 =  | 2006 | G =  | 2016 | T =  | 2026 | 6 =  | 2036 |
| H =  | 1987 | V =  | 1997 | 7 =  | 2007 | H =  | 2017 | V =  | 2027 | 7 =  | 2037 |
| J =  | 1988 | W =  | 1998 | 8 =  | 2008 | J =  | 2018 | W =  | 2028 | 8 =  | 2038 |
| К =  | 1989 | X =  | 1999 | 9 =  | 2009 | K =  | 2019 | X =  | 2029 | 9 =  | 2039 |

The "motor vehicle" category includes buses, cars, motorcycles, motorbikes, motor homes, snowmobiles, motor toboggans, tractors, combines, trucks and vans.

Aircraft fall into two different serial type categories:

- aircraft DOT (registered with the Department of Transport); and
- aircraft serial.

Canadian aircraft that have been registered with the federal Department of Transport are issued a unique registration or tail number. These numbers are five characters long and all begin with the letter C. When a customer is using the aircraft DOT serial type, the serial number they enter <u>must</u> begin with the letter C.

Aircraft that are not registered with the Department of Transport are registered by their call letters. Advise the customer to use the **Aircraft** serial type code to set up this type of aircraft registration.

**Note:** If a serial number is over 25 characters in length, only the last 25 characters should be entered in the **Serial Number** field. Serial numbers cannot contain spaces or special characters such as hyphens—they <u>must</u> only contain alphanumeric characters.

### **General Property Tab**

In accordance with *The Enforcement of Money Judgments Regulations*, every judgment is registered against "all of the personal property and lands of the debtor within Saskatchewan." This is standard text that is automatically included in every registration.

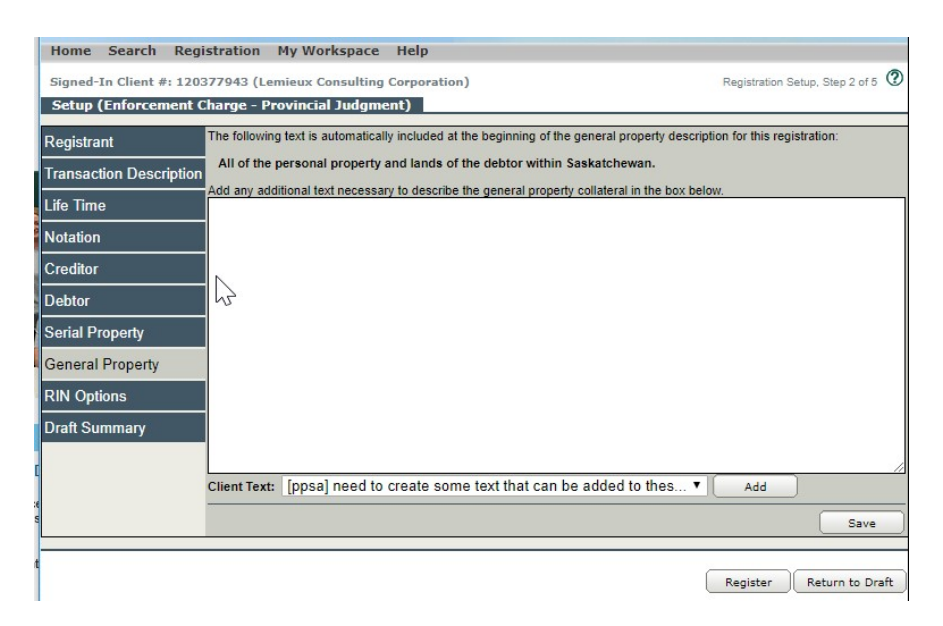

It is not necessary to add anything else, but you have the option of providing a more detailed description if you want to. To do so:

1. Click the **General Property** tab, enter any additional information into the text box, and click **Save**.

### **RIN Tab**

You also have the option of adding a registration identification number (RIN) to your registration. In most cases, having a RIN will prevent anyone other than the registrant or the creditor from being able to amend and/or completely discharge a judgment. The only exceptions are situations where a judge has issued a court order removing a judgment or a debtor has successfully applied for a compulsory discharge.

To add a RIN:

1. Click the **RIN Options** tab. You will have the choice of allowing the system to generate a RIN for you or entering your own.

| Home Search Regi                                  | stration My Workspace Help                                                                                                    |  |  |  |  |  |
|---------------------------------------------------|----------------------------------------------------------------------------------------------------|--|--|--|--|--|
| Signed-In Client #: 1203                          | 77943 (Lemieux Consulting Corporation) Registration Setup, Step 2 of 5                                                                                                    |  |  |  |  |  |
| Setup (Enforcement C                              | harge - Provincial Judgment)                                                                                                    |  |  |  |  |  |
| Registrant<br>Trans Uion Description<br>Life Time | Registration Identification # (RIN) Security<br>Registrations may be amended or discharged by any person who knows the registration number. To add extra protection to this<br>registration, apply a security password called a RIN. Then the registration may only be amended/discharged if someone knows both the<br>Registration number and this additional security code (RIN). Registration numbers are displayed on all search results. RINS's are only<br>displayed on the Registration Verification Statement or through the RIN lookup by authorized users.<br>Choose one of the options below to apply security to your registration to protect it from unauthorized changes: |  |  |  |  |  |
| Notation                                          | O System Generated DIN                                                                                                    |  |  |  |  |  |
| Creditor                                          | Customer Selected RIN: 123456     (use up to 20 alphabetic and/or numeric characters and do not use spaces                                                                                                    |  |  |  |  |  |
| Debtor                                            | None - no additional security required for this registration                                                                                                    |  |  |  |  |  |
| Serial Property                                   |                                                                                                    |  |  |  |  |  |
| General Property                                  | Save                                                                                                    |  |  |  |  |  |
| RIN Options                                       |                                                                                                    |  |  |  |  |  |
| Draft Summary                                     |                                                                                                    |  |  |  |  |  |
|                                                   |                                                                                                    |  |  |  |  |  |
|                                                   | Register Return to Draft                                                                                                    |  |  |  |  |  |

2. When you have selected your RIN, click **Save**.

## Draft Summary Tab

The draft summary tab pulls all the information from all the tabs onto one screen. This allows for easy review. To update any of the information must select the appropriate tab. Anything in draft is not registered and not searchable.

| 9                                                                | Saskatchewan Perso                                            | onal Property Registry                                       |  |  |  |  |
|------------------------------------------------------------------|---------------------------------------------------------------|--------------------------------------------------------------|--|--|--|--|
| Draft Summary Setup<br>Draft Date: 17-Dec-2018 14:18:26          |                                                               |                                                              |  |  |  |  |
| is informa                                                       | ation is being provided for                                   | nformational purpose only.                                   |  |  |  |  |
| OTE: Any o<br>piry date                                          | lrafts that are saved overni<br>will indicate the day it was  | ght must have the expiry date reset as th<br>created.        |  |  |  |  |
| gistration Typ<br>dgment Date:                                   | e: Enforcement Charge - Provincial<br>Judgment<br>22-Jul-2017 | Registration #: N/A<br>Expiry Date: 22-Jul-2027              |  |  |  |  |
| Insaction Des                                                    | cription: Court of Queens Bench order                         |                                                              |  |  |  |  |
| tations<br>urt #:<br>dicial Centre:<br>nount:                    | QB 8877 of 2017<br>Regina<br>\$15,000.00                      |                                                              |  |  |  |  |
| Registrant                                                       |                                                               |                                                              |  |  |  |  |
| Party ID:<br>Entity Type<br>Name:                                | N/A<br>Business<br>Lemieux Consulting Corporation             | Address: 124 Test Street<br>Regina, Saskatchewan<br>S4S4S4   |  |  |  |  |
| Creditor                                                         |                                                               |                                                              |  |  |  |  |
| Item #:<br>Party ID:<br>Entity Type<br>Name:                     | 1<br>N/A<br>Business<br>Lemieux Consulting Corporation        | Address: 124 Test Street<br>Regina, Saskatchewan<br>S4S4S4   |  |  |  |  |
| Debtor                                                           |                                                               |                                                              |  |  |  |  |
| Item #:<br>Party ID:<br>Entity Type<br>Name:                     | 1<br>N/A<br>Person<br>Gatton, Lucas                           | Address: 66 Railway Street<br>Regina, Saskatchewan<br>S4R5T6 |  |  |  |  |
|                                                                  | ertv                                                          |                                                              |  |  |  |  |
| Serial Pron                                                      | 1                                                             | Year: 2013<br>Make/Desc.: Chev                               |  |  |  |  |
| Serial Prop<br>Item #:<br>Serial Type:<br>Serial #:<br>Override: | Motor Vehicle<br>5P34JJ556887AB3383838<br>Yes                 | Model: Z71<br>Color: N/A                                     |  |  |  |  |

Draft Date: 17-Dec-2018 14:18:26

3. Once the review is complete and you want to proceed with registering, click the **Register** button on the bottom righthand side of the tab to register your document and proceed to the next stage of the registration process.

## **Registration Setup, Step 3 of 5**

Once you click **Register**, the **Payment Method/Registration** screen will display, showing the account that will be charged for the registration.

| Signed-In Client #: 120378393 (Laing, Gord) | Registration Setup, Step 3 of 5 仅 |
|---------------------------------------------|-----------------------------------|
| Payment Method Client Reference: File 12345 |                                   |
| Account #: 100598036                        |                                   |
| Other Account #: Password:                  |                                   |

1. If the account number is correct, click **Proceed**. The **Registration Activity/Fee Confirmation** screen will display.

## **Registration Setup, Step 4 of 5**

The top portion of the **Registration Activity/Fee Confirmation** screen shows the type and expiry date of the enforcement charge you are registering. The bottom portion shows the fee for the transaction and the account that will be charged.

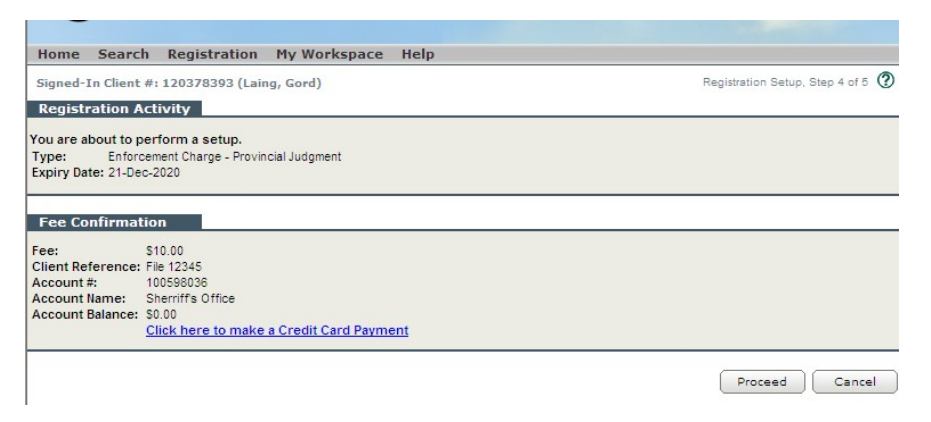

1. If the information on the screen is correct, click **Proceed**. The **Registration Confirmation** screen will display.

**Note:** When you select **Proceed**, the registration fee will be charged to the account you have selected. The information you have entered will be added to the Saskatchewan Personal Property Registry database and will now be visible in a Judgment Registry search.

## **Registration Setup, Step 5 of 5**

The **Registration Confirmation** screen shows the registration number of your enforcement charge, as well as your RIN, if you have chosen to add one.

| Home Search R               | gistration My Workspace Help |                                 |
|-----------------------------|------------------------------|---------------------------------|
| Signed-In Client #: 12      | 0378393 (Laing, Gord)        | Registration Setup, Step 5 of 5 |
|                             |                              |                                 |
| Registration Confir         | nation                       |                                 |
| Registration #:             | 300070726                    |                                 |
| Fransaction #:              | 1                            |                                 |
| Registration Identification | n # (RIN): 123456            |                                 |

1. To obtain a PDF copy of the information on this screen, click the **My Workspace** menu and select **Output List**.

| Home       | Search Regist       | ration My Workspac             | te Help                        |                     |                                   |
|------------|---------------------|--------------------------------|--------------------------------|---------------------|-----------------------------------|
| Signed-I   | n Client #: 1203783 | 393 (Laing, Gord)              |                                |                     | Client Output List 🧷              |
| Output     | Lists               |                                |                                |                     |                                   |
| 0 I.       | Delegate List       |                                |                                |                     |                                   |
| Output Lis |                     |                                |                                |                     |                                   |
|            | It takes a few      | moments to format you          | routput press the Refresh      | Button to undate th | is display                        |
| Refres     | Be aware larg       | ge output may not comple       | te until tomorrow.             | button to update in | ia diapidy.                       |
|            |                     |                                |                                |                     | Select All Unselect All           |
| 1 Output   | Found               |                                |                                |                     |                                   |
| Sort by:   | Output #            | ✓ Sort                         | 1000000000000                  |                     |                                   |
| Delete?    | Action              | Activity /<br>Search or Reg. # | Client Reference /<br>Output # | Create On /<br>Time | Output Expiry Date /<br>Control # |
|            |                     | Setup                          | File 12345                     | 05-Jan-2012         | 19-Feb-2012                       |
|            |                     | 300070726-1                    | 400170687                      | 13:28:58            |                                   |
| 1 Output   | Found               |                                |                                |                     |                                   |
|            |                     |                                |                                |                     | Select All Unselect All           |
|            |                     |                                |                                |                     |                                   |
|            |                     |                                |                                |                     | Delete                            |
|            |                     |                                |                                |                     |                                   |

2. Click the first blue icon to open, save and/print your registration.

**Note:** Items will remain available in the **Output List** for 45 days. If you need to go back and print additional copies of your registration, you may do so at any point during that period. Your registration will now be searchable in the Saskatchewan Personal Property Registry and the Judgment Registry.

If you want to apply the judgment to land, you can:

a. Complete the submission through the Online Submission
 (OLS) application by using the Judgment Requesting Attach
 to Land – Manual option.

### OR

 b. Complete a Land Registry packet cover page and an Application for Judgment Registration Form. You can find both these documents on the Judgment Registry Forms Bundling page of the ISC website.